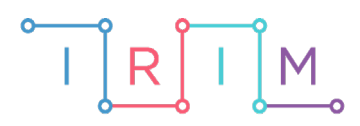

IRIM - Institut za razvoj i inovativnost mladih

# micro:bit u nastavi

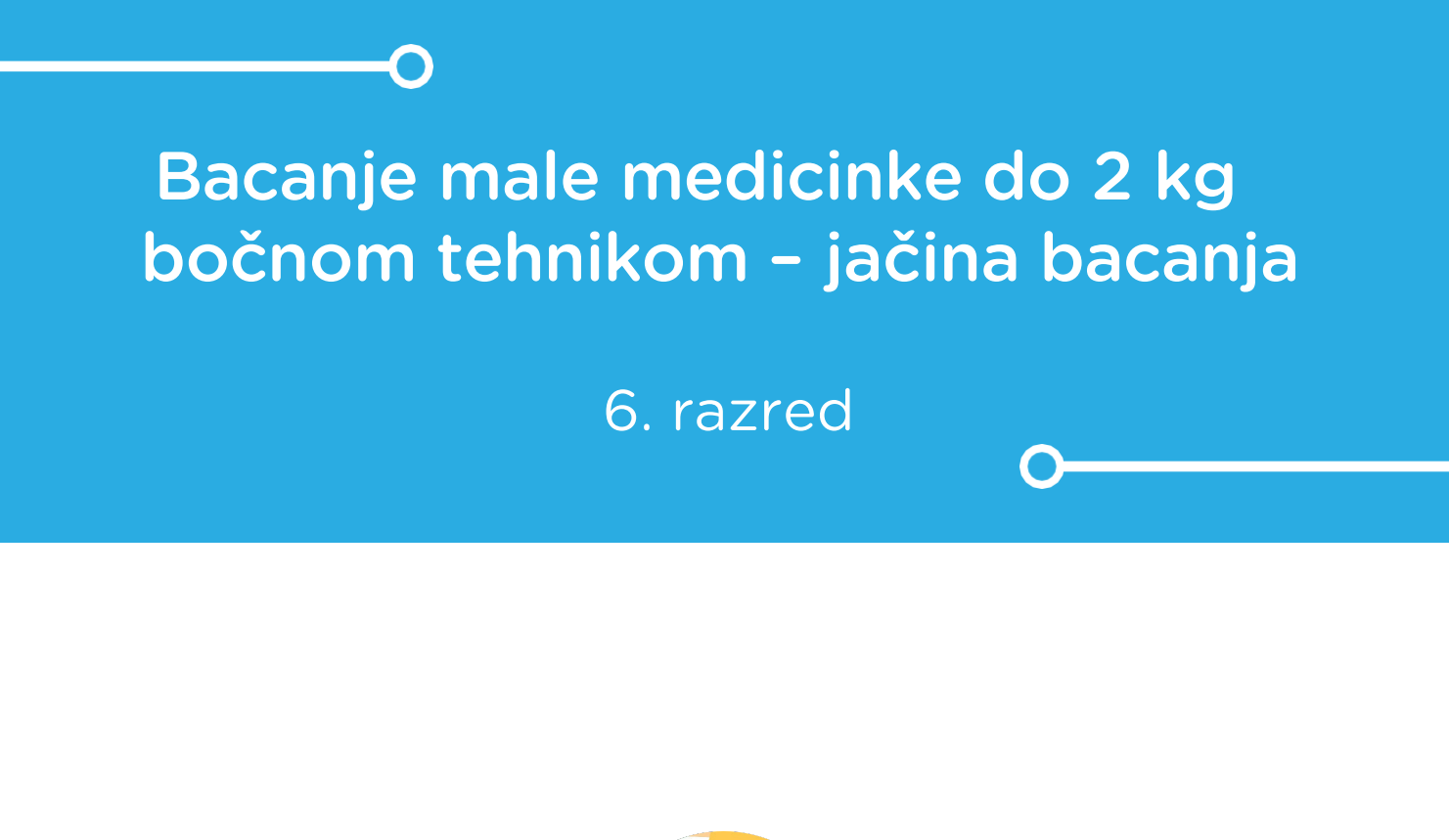

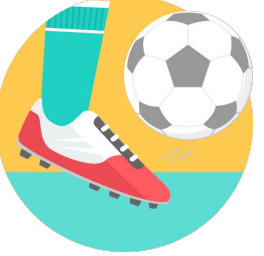

TJELESNA I ZDRAVSTVENA KULTURA

# -O Bacanje male medicinke do 2 kg bočnom tehnikom

Izradite program na micro:bitu pomoću kojeg učenici mogu odrediti svoju jačinu bacanja odnosno upotrebljavaju li dovoljnu silu prilikom bacanja medicinke. Kada zamahnete micro:bitom, tj. protresete ga, brzinomjer koji ste postavili na 1G – sila koja je jednaka sili gravitacije na Zemlji – očita ubrzanje micro:bita kroz tri osi: x, y i z. Ako je ubrzanje veće od postavljenog u programu, na zaslonu prikazuje kvačicu, a ako je ubrzanje manje o postavljenog u programu, prikazuje tužno lice. Ovaj program možete modificirati tako da mijenjate jačinu ubrzanja u programu kao i veličinu sile na koju se postavlja brzinomjer (1G, 2G, 4G i 8G).

Ovu lekciju možete pronaći na edukacijskom portalu Izradi! na poveznici: <u>https://bit.ly/jacina-bacanja</u>.

## -O Korištenje s učenicima

| Predmet                   | Tjelesna i zdravstvena kultura                 |  |
|---------------------------|------------------------------------------------|--|
| Razred                    | 6., osnovna škola                              |  |
| Polugodište               | 1. i 2.                                        |  |
| Nastavna cjelina          | Bacanja                                        |  |
| Tema                      | Bacanje male medicinke do 2 kg bočnom tehnikom |  |
| Ključne riječi            | bacanja                                        |  |
| Ideja i izrada materijala | Dalia Kager                                    |  |

Program možete koristiti u nastavi TZK kad učenici izvode bacanja male medicinke od 2 kg bočnom tehnikom. Učenici trebaju učvrstiti micro:bit na ruku kojom bacaju nekakvom trakom ili slično. Ako upotrijebe dovoljnu silu kojom bacaju medicinku, na zaslonu će se pokazati kvačica, a ako ta sila ne bude dovoljna (manja od one postavljene u programu), pojavit će se tužno lice.

Program je primjenjiv:

- Za korištenje u raznim aktivnostima kretanja pa ga učenici, osim kod bacanja medicinke, mogu koristiti i kod šutiranja na gol, za skok šut, odbojku i dr.
- Na redovnoj nastavi kod izvođenja raznih bacanja i slično.
- Kod kuće kod izvođenja aktivnosti u kojima bi mogli ispitati ubrzanje, tj. jačinu izvođenja pokreta.

## O Opis programa

Izradite program pomoću kojeg ćete očitati ubrzanje micro:bita i usporediti ga sa zadanim ubrzanjem u programu na micro:bitu. Tako ćete saznati je li vaš pokret bio jači ili slabiji od zadane vrijednosti. Usput naučite raditi s petljom s uvjetom (if then else): postavljanje i testiranje uvjeta na istinitost i lažnost. Koristit ćete i mogućnost kopiranja.

Program radi tako da kad protresete micro:bit, na zaslonu se prikaže kvačica ako je ubrzanje bilo veće od zadanog, ili tužno lice ako je ubrzanje bilo manje od zadanog.

Program se izrađuje u MakeCode editoru, <u>https://makecode.microbit.org/</u>.

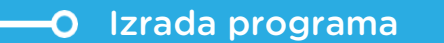

#### 1. korak

Iz grupe **Input** umetnite **on shake** naredbu. Program će započeti kada protresete micro:bit, tj. kada zamahnete rukom ili nogom na koju nam je pričvršćen micro:bit.

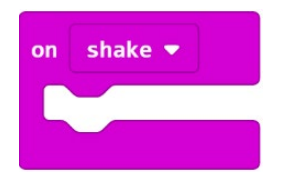

#### 2. korak

Iz grupe Input pod opcijom More odaberite naredbu set accelerometer range 1g.

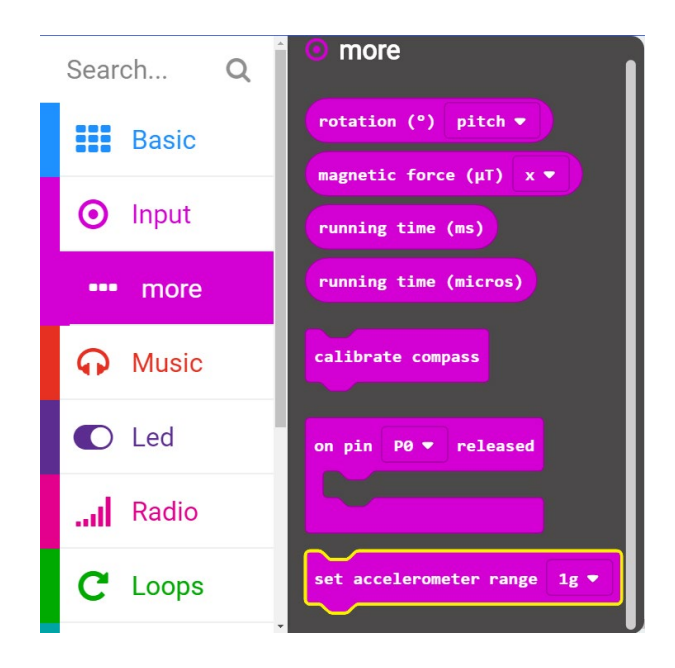

Umetnite je unutar naredbe **on shake**.

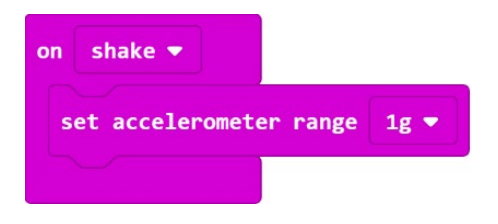

#### 3. korak

Sada trebate u program dodati uvjetnu naredbu **if then else** koja će ispitati postavljeni uvjet --je li ubrzanje koje je očitao micro:bit veće ili manje od onog koje ćete zadati u programu. Iz grupe naredbi **Logic** odaberite blok **if then else**. Umetnite ga ispod naredbe **set accelerometer range 1g.** 

| on sh   | ake 🔻                    |
|---------|--------------------------|
| set     | accelerometer range 1g 🔻 |
| if      | true - then              |
|         |                          |
| erse    |                          |
| $\odot$ |                          |

#### 4. korak

Naredba **if** ispituje da li je vrijednost ubrzanja veća od vrijednosti 2000. Iz grupe **Logic** odaberite naredbu za usporedbu (**0**<**0**) i ugnijezdite je u polje true u dijelu **if**. Kliknite na strelicu pored znaka < (manje od) i odaberite znak > (veće od) i umjesto 0 upišite 2000.

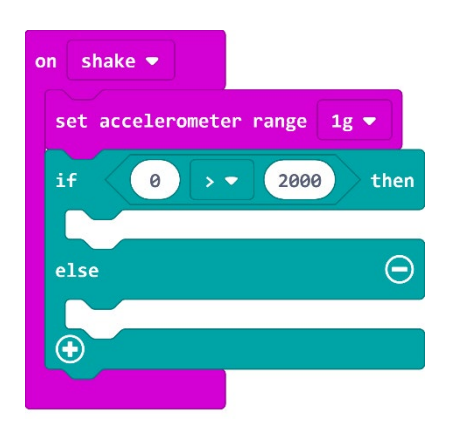

#### 5. korak

Iz grupe **Input** odaberite naredbu **acceleration (mg)** i umetnite je na mjesto prve 0 u nejednakosti.

| on shake 🔻                   |               |
|------------------------------|---------------|
| set accelerometer range 1g 💌 |               |
| if acceleration (mg) x 🕶     | > • 2000 then |
|                              |               |
| else                         | Θ             |
| <b>⊕</b>                     |               |
|                              |               |

Kliknite na strelicu pored x u naredbi **acceleration (mg)** i promijenite u strength.

| on shake 🔻              |                             |
|-------------------------|-----------------------------|
| set accelerometer range | 1g 💌                        |
| if acceleration (mg)    | strength <b>v</b> 2000 then |
|                         |                             |
| else                    | Θ                           |
|                         | z                           |
|                         | ✓ strength                  |

### 6. korak

Iz grupe **Basic** odaberite naredbu **show icon** i klikom na strelicu pored sličice srca odaberite sliku kvačice. Ugnijezdite ju u **then**. Tako ste postavili uvjet koji ispitujete: ako je ubrzanje veće od 2000, tada prikaži kvačicu. Blok naredbi izgleda ovako:

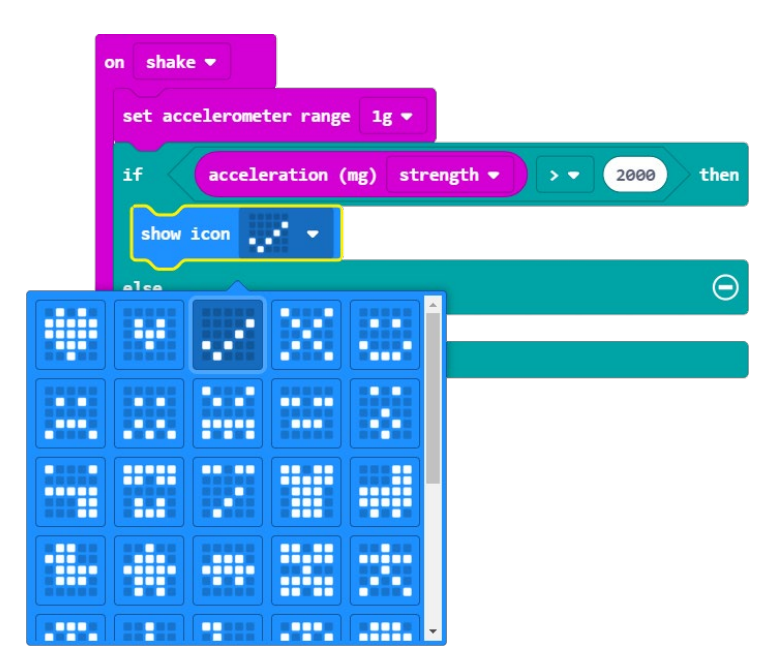

#### 7. korak

Dodat ćete pauzu od 5 sekundi kako bi kvačica sve to vrijeme ostala na zaslonu, a zatim ćete obrisati zaslon. Iz grupe **Basic** odaberite naredbu **pause (ms) 100** i broj 100 promijenite u 5000 (5 sekundi). Umetnite ju ispod naredbe **show icon**. Zatim iz grupe **Basic** – **More** odaberite naredbu: **clear screen** i dodajte je ispod pauze. Program izgleda ovako:

| on shake 🔻 |                                      |     |
|------------|--------------------------------------|-----|
| set accele | rometer range 1g 💌                   |     |
| if ac      | celeration (mg) strength ▼ >▼ 2000 t | hen |
| show icor  |                                      |     |
| pause (ms  | 5000 <b>•</b>                        |     |
| clear scr  | reen                                 |     |
| else       |                                      | Θ   |
|            |                                      |     |
|            |                                      |     |

Ovaj dio izrade programa se odnosio na slučaj ako je ubrzanje bilo veće od 2000. Sada ćete s naredbom **else** odrediti što će micro:bit učiniti ako ta vrijednost bude manja od 2000.

#### 8. korak

Koristit ćete opciju dupliciranja – duplicirat ćete naredbe: **show icon** i klikom na strelicu promijeniti sličicu kvačice u tužno lice, **pause (ms) =5000** i **clear screen** tako da desnim klikom miša na odabrane naredbe iz izbornika odaberete **Duplicate**.

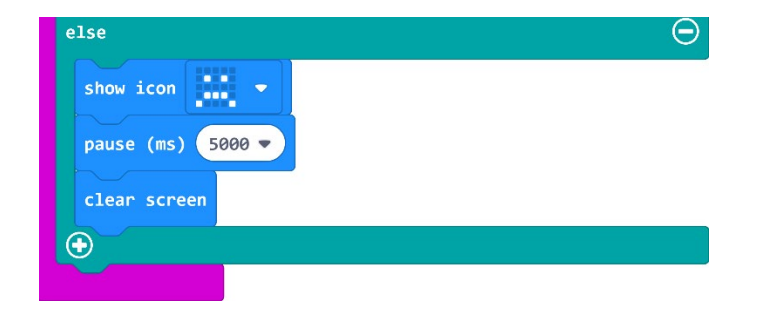

# Gotov program

| on shake 💌                |                          |
|---------------------------|--------------------------|
| set accelerometer range 1 | <b>z</b> •               |
| if acceleration (mg)      | strength ▼ > ▼ 2000 then |
| show icon                 |                          |
| pause (ms) 5000 🔻         |                          |
| clear screen              |                          |
| else                      | Θ                        |
| show icon 🗾 👻             |                          |
| pause (ms) 5000 🔻         |                          |
| clear screen              |                          |
| $\odot$                   |                          |
|                           |                          |